## Absence: Requesting a Military Leave of Absence

## What is a military leave of absence?

A **military leave of absence** is only for service members **who will be absent for 30 or more days** (for events such as a deployment). Benefits will continue for the first 24 months of a Military Leave.

A military leave of absence is different than **military time off hours**.

- Military time off eligibility is based on your military status. To check your military status in Workday, refer to this job aid.
- To use your military time off, submit a time off request in UKG (Kronos) or the appropriate timekeeping system.

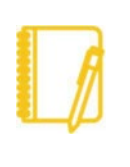

**Note:** A Military Leave of Absence is an unpaid leave of absence. **Enter a comment in step 5** to request that your Paid Time Off (PTO) hours to be distributed as a one-time payment.

## REQUESTING A LEAVE OF ABSENCE

- 1. Click in the Workday search bar and type **Request Leave of Absence** and choose the first option.
- 2. Enter your First Day of Leave.
- 3. Enter your Estimated Last Day of Leave.
- 4. Select the appropriate Leave Type by clicking on **Personal** Leave, then on **Military Leave**.

| Last Day of Work              | 07/25/2021 💼                       |
|-------------------------------|------------------------------------|
| First Day of Leave *          | 07/26/2021 💼                       |
| Estimated Last Day of Leave * | 12/26/2021                         |
| Leave Type *                  | × Personal Leave > Military Leave  |
|                               | Search                             |
|                               | ← Personal Leave                   |
| enter your comment            | Personal Leave > Educational leave |
|                               | • Personal Leave > Military Leave  |
| Attachments                   | O Personal Leave > Parental Leave  |
|                               | Personal Leave > Personal Leave    |

- 5. Add any **comments** if needed.
- 6. Attach documents as necessary (orders, memorandums, etc.).
- Click Submit. This will now route for your manager's approval. You can view the status of your request at any time by viewing to the My Absence report.

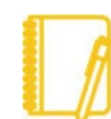

**Note: Upon your return to work,** you must submit a <u>Return from Leave Absence Request</u> in Workday.

## Geisinger